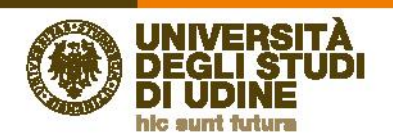

## ISTRUZIONI PER ACCEDERE ALL'ELENCO DELLE ATTIVITÀ FORMATIVE

In questa mini-guida sono descritte le modalità per accedere all'elenco delle attività formative registrate dal 9 agosto 2000 ad oggi.

In alternativa alla procedura descritta qui di seguito (pt. 1 – 2), cliccare su "servizi online" (2° voce in alto a destra nella homepage) e da lì selezionare "Portale servizi - Portale con servizi amministrativi, di didattica, di ricerca dedicati all'utenza interna di Uniud" (scrollare verso il basso la pagina per individuare la voce)

1) Dalla nuova homepage Uniud, cliccare sulla sezione "Personale" di "Info per" (posizionato sotto il riquadro delle immagini) per espandere il relativo menù

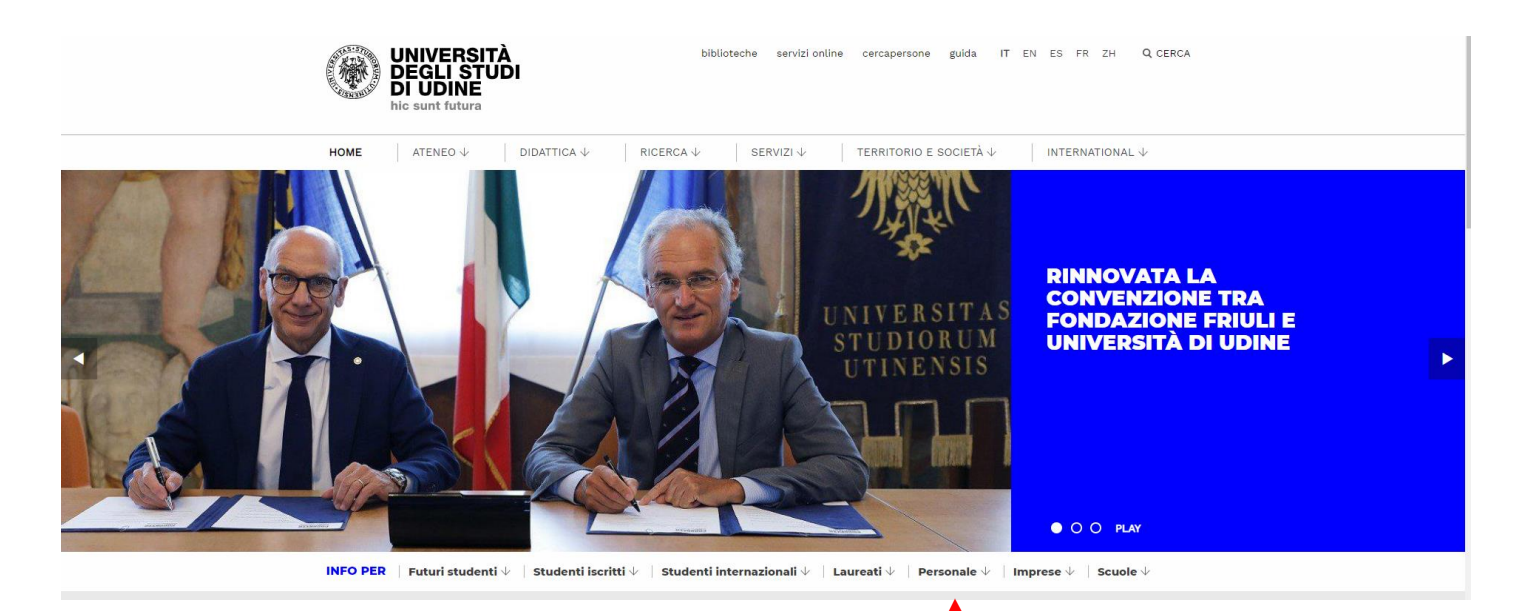

2) Cliccare sulla voce "Servizi informatici per il personale Tecnico Amministrativo" del menù "Tecnico Amministrativo"

| DOCENTI E RICERCATORI                | TECNICO<br>AMMINISTRATIVO                   | DISPOSIZIONI SU                       | LAVORA CON NOI                          |  |
|--------------------------------------|---------------------------------------------|---------------------------------------|-----------------------------------------|--|
| Assenze                              |                                             | LAVORO FLESSIBILE                     | Futuri professori e<br>ricercatori      |  |
| Incarichi                            | Orario di lavoro, lavoro<br>agile e assenze | Disposizioni su                       |                                         |  |
| Trattamento economico e<br>giuridico | Bandi interni                               | collaborazioni e lavoro<br>flessibile | Futuro personale<br>dirigente e tecnico |  |
| Didattica                            | Relazioni sindacali                         |                                       |                                         |  |
| Servizi informatici per i            | Formazione e studio                         |                                       |                                         |  |
| docenti                              | Vita lavorativa                             |                                       |                                         |  |
|                                      | Servizi informatici per il                  |                                       |                                         |  |
|                                      | personale Tecnico-                          |                                       |                                         |  |

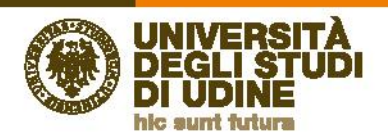

3) Nell'elenco proposto, selezionare "Portale servizi - Portale con servizi amministrativi, di didattica, di ricerca dedicati all'utenza interna di Uniud" (scrollare verso il basso la pagina)

| ۲                     | UNIVERSITÀ<br>DEGLI STUDI<br>DI UDINE<br>hic sunt futura                                                                                                    | biblioteche servizi online cercapersone guida IT EN ES FR ZH Q                                                                                                    | CERCA    |                             |
|-----------------------|----------------------------------------------------------------------------------------------------|----------------------------------------------------------------------------------------------------|----------|-----------------------------|
| HOME                  | ATENEO $\downarrow$                                                                                                    | DIDATTICA $\psi$ RICERCA $\psi$ SERVIZI $\psi$ TERRITORIO E SOCIETÀ $\psi$ INTERNATIONAL $\psi$                                                                                                    |          |                             |
| home $\rightarrow$ (  | pagine speciali $ ightarrow$ guida al sito                                                                                                    | ightarrow servici online                                                                                                    |          |                             |
| <u>ه</u><br>33<br>آ   | SPES - EMAIL<br>STUDENTI<br>Accesso diretto alla<br>posta elettronica<br>studenti<br>ESSE3<br>Accesso diretto al<br>sisterna di segreteria<br>online Esse3<br>HELPDESK<br>Supporto utenti per<br>sisterni informatici e<br>didattici<br>UNIMAIL - EMAIL PER<br>PERSONALE to alla<br>posta elettronica per li<br>personale di ateneno | Servizi online         Filtra per "Tipo servizio":         Amministrativo   Bibliotecario   Didattica   Trasversale         Filtra per "Destinatari":         Docenti   Futuri studenti   Pers.TA   Studenti iscritti         Ricerca testuale                        |          |                             |
|                       |                                                                                                    | Risultati filtrati per "Tipo servizio": Amministrativo <u>E</u> "Destinatari": Pers.TA - <u>Mostra Tutti</u><br>Anagrafe prestazioni esterne<br>Richieste di autorizzazione e comunicazione per lo svolgimento di attività<br>esterne da parte del personale d'Ateneo | <i>→</i> | SCROLLARE<br>VERSO IL BASSO |
| Hel<br>Sist           | <b>pdesk servizi i</b><br>ema di helpdesi                                                                                                    | nformatici →<br>k per la segnalazione di problemi informatici                                                                                                    |          |                             |
| Sito<br>Sito<br>di co | • "servizi inforn<br>web di informa<br>onfigurazione e                                                                                                    | matici" →<br>Izione sui servizi informatici con documentazione su attività<br>risoluzione dei problemi                                                                                                    |          |                             |
| Pos<br>Post           | ta elettronica<br>ta elettronica ed                                                                                                    | per il personale d'ateneo $ ightarrow$ d accesso alle risorse di Office 365 per il personale d'Ateneo                                                                                                    | Fino     | ad individuare              |
| Port<br>Port<br>inte  | tale servizi<br>ale con servizi ;<br>rna di Uniud                                                                                                    | amministrativi, di didattica, di ricerca dedicati all'utenza $\rightarrow$                                                                                                    | ques     | sta voce                    |

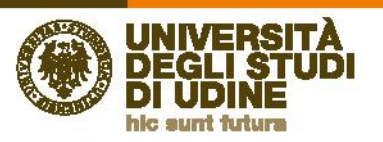

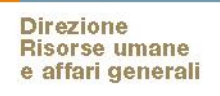

4) Cliccare su "Accedi" in alto a destra

|                                                                                                    | and and Discourses                                                                                                    |                                                                                                    | 19 (t) (0, (pr))                                                                                                    | N (1 4" > 1                                                                                                    |
|----------------------------------------------------------------------------------------------------|----------------------------------------------------------------------------------------------------|----------------------------------------------------------------------------------------------------|----------------------------------------------------------------------------------------------------|----------------------------------------------------------------------------------------------------|
| DEGLI STUDI                                                                                                    |                                                                                                    | \$5.RV/25                                                                                                    |                                                                                                    | Ances                                                                                                    |
| evid cancel<br>evid cancel<br>more evid cancel<br>intervention<br>intervention | And the second second s                                                                                                    | Personale<br>Personale<br>Resonale distributi disorto, trans-<br>risorta distributi disorto, trans-<br>risorta distributi disorto, trans-<br>risorta distributi<br>resonale distributi<br>resonale distributi<br>reson | Create Based on an and a source of the source of the sourc | Eldenarba<br>Marcanarba<br>Marcanarba<br>M |
| an and a statement of a sec                                                                                                    | Tetrain data<br>Tetrain data<br>Tetra |                                                                                                    | Here are used and the second states                                                                                                    | Senia per diparated<br>Senia caseria anterete de algorada d<br>Contras.<br>Resea<br>Resea<br>Resea<br>Resea                                                                                                    |

5) Inserire le credenziali di accesso

| UNIVERSITÀ<br>DEGLI STUDI<br>DI UDINE                                                        | AUTENTICAZIONE                                                                                                    |
|----------------------------------------------------------------------------------------------|----------------------------------------------------------------------------------------------------|
| Permessi                                                                                     |                                                                                                    |
| Credenziali di accesso                                                                       | Informazioni                                                                                                    |
| Username Identificativo utente Password Password utente Ricorda II mio accesso Login Annulla | L'accesso al sistema è riservato agli studenti, ai docenti ed al personale dell' Università degli<br>Studi di Udine.<br>Per effettuare l'autenticazione:<br>• gli studenti possono utilizzare le credenziali del sistema Esse3<br>• il personale docente può utilizzare le credenziali del sistema Esse3 o di posta<br>elettronica di Ateneo così come indicato sul sistema al quale si vuole accedere<br>• il personale tecnico amministrativo può utilizzare le credenziali del sistema di posta di<br>Ateneo<br>E' possibile recuperare la propria password formendo la propria mail o nome utente ed il proprio<br>codice fiscale.<br>E' possibile modificare la propria password dopo aver fatto login e specificando anche la<br>password attuale. |

6) Selezionare il menu "Il mio profilo" nella barra orizzontale grigia:

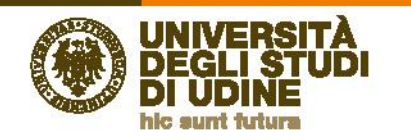

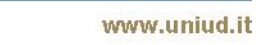

|                                                                                                    | enizi.amm.aniadit/Sovid/                                                                                                    |                                                                                                    |                                                                                                    | III.                                                               |
|----------------------------------------------------------------------------------------------------|----------------------------------------------------------------------------------------------------|----------------------------------------------------------------------------------------------------|----------------------------------------------------------------------------------------------------|--------------------------------------------------------------------|
| & Novistati @Convinitian                                                                                            |                                                                                                    |                                                                                                    |                                                                                                    |                                                                    |
| UNIVERSITÀ<br>DEGLI STUDI<br>DI UDINE                                                                               |                                                                                                    | SERVIZI                                                                                                    |                                                                                                    | ļ                                                                  |
| Home I Nic Profile                                                                                                  |                                                                                                    |                                                                                                    |                                                                                                    |                                                                    |
|                                                                                                    | term                                                                                                    | a un servicite o una persona                                                                               | Gerca                                                                                                    |                                                                    |
|                                                                                                    | Espl                                                                                                    | ora le categorie di servizi d                                                                              | isponibili                                                                                                    |                                                                    |
| Quarde citizs inscent menter un service puo aggiungen<br>Se in filturo lo serva meneren lo gosti fue chestamente da | arondente decando sul agrandore can italeado più do ribournaisten<br>la adregona indiretti ottoando suntare sul sagnalites.                                                                                               | per refe categoria di toch Merit.                                                                          |                                                                                                    | 000                                                                |
|                                                                                                    | Servizi comuni                                                                                                    | Didattica e Ricerca                                                                                        | Persenale                                                                                                    | Contabilità                                                        |
| Preferiti                                                                                                    | Servizi orientati attuttala comunità aniversitaria, docenti,                                                                                                    | Serviti dedicati alla didattica ed alla ricerca                                                            | Servizi dedicadi al personale docente, tecnico<br>amministrativo ed allo riscrise umane                                        | Servizi orientati all'area edialle terratiche sorta<br>le evidenza |
| Preferiti<br>I suoi sevidi prefiriti, ur punto di accesso sapidoper le<br>applicazioni alle qual acceli spenso      | stadent e perionale tecnico amerimatrativo                                                                                                    | le esidence                                                                                                |                                                                                                    |                                                                    |
| Preferiti<br>Lucivanisti pefiriti, ur punto di accesso spoloper le<br>apticazioni alle quali acceti spesio          | student e personale tachico amerimatisatiso<br>la evidenza<br>Decumenti Indine                                                                                                    | la esidenza<br>Essai - Esperario datatina anina<br>Natorial/District                                       | le evidence<br>Sectivité les Timetrité                                                                                         | Dudget<br>USOV                                                     |
| Preferiti<br>Taxianid pelvitti, ur porta di aceeso septoper le<br>applicazioni ale quali acteli genesi              | student a periodialisticinica amerinabilideo<br><b>Te avidenza</b><br>Occument indene<br>Hoppesi intermetica<br>Lundari Concatilia<br>Carrito passavet MACE/posta (Juniu)<br>Smithel                                      | le exidence<br>Exect - Experiente distantes antes<br>Materialistatica<br>Carri d'Atoximento<br>Letti Hanva | In evidences<br>Sentrato (a Treation)<br>U evez Vescore<br>U-està il ma protec<br>Anagro (a pressariari insteme<br>Tetti senta | Bulge<br>USOV<br>Tatsi sanisi                                      |
| Preferiti Taxounidi perfetti, ur porto di acueso septoper le applicazioni alle cual acceti coeso                    | student a periodekitarina amerinababao<br><b>Ia evidenca</b><br>Document beliete<br>respective memorante<br>Datava concessional<br>Datava concessional<br>Control pacever d'ArCE(pesta (Dunku)<br>Serdika<br>Tetti servit | ke edekroza<br>Ensel - Legenske fallstras veline<br>wormenschanze<br>Grans direvenerez<br>1923 - servel    | In evidences<br>Sentence (in Treaver)<br>UnitEd treasports<br>UnitEd treasports<br>Anagola pershavin assene<br>Tetta serve     | Inder<br>UST<br>UTT UTTL                                           |

7) Nella colonna di sinistra selezionare la voce "La mia formazione":

Direzione Risorse umane e affari generali

| SERVIZI     Cognome e Nome dell'uter     Cognome e Nome dell'uter     Intri dati relativi all'utente     Altri dati relativi all'utente     Panoramica     Intergence:     Intergence: <th></th> <th>/servic/tecpie/MyPreview</th> <th></th>                                                                                                    |                                                                                                    | /servic/tecpie/MyPreview                 |                           |
|----------------------------------------------------------------------------------------------------|----------------------------------------------------------------------------------------------------|------------------------------------------|---------------------------|
| Force Market Mass Fredils     Altri dati relativi all'utente     Altri dati relativi all'utente     Panoramica     Larda fredita     Panoramica     Interi dentarise freditation della discassione publication neutrali discassione publication della discassione publicatione della discassione della discassione della dis                                                                                                    | UNIVERSITÀ<br>DI UDINE<br>DI UDINE                                                                                                    | SERVIZI                                  | Cognome e Nome dell'utent |
| Altri dati relativi all'utente   Actori dati relativi all'utente   Antri dati relativi all'utente   Statu formano   Carbonica   Panoramica   Statu formano del statu statu all'utente statu all'utente   Statu formano   Carbonica   Statu formano del statu all'utente statu all'utente statu all'utente   Statu formano del statu all'utente statu all'utente   Statu formano del statu all'utente statu all'utente statu all'utente statu all'utente   Statu formano del statu all'utente statu all'utente                                                                                                    | Horie I Mio Profilo                                                                                                    |                                          |                           |
| Builden regime       Panoranica         Link function       Panoranica         Link function       Iminiziani function         Catcle associal del<br>Postables discessioni del<br>Postables discessioni del<br>Postables discessi del<br>Postables discessioni del<br>Postables discessioni de | 8                                                                                                    | Altri dati relativi all'utente           |                           |
| Link formation     Initial information publicitaties United       Catalogue Catalogue Ca                                                                                                    | Renoramice                                                                                                    | Panoramica                               |                           |
| Entities parsent?     Sol exceptions       Patabase dataset of effe       Patabaset dataset of effe       Patabaset dataset of effect       Patabaset dataset of effect       Patabaset dataset of effect   <                                                                                                    | Lamis formazione                                                                                                    | Le mis informazioni pubblicate is Uniud  |                           |
| Partalised accesso al def       Pertalised accesso al defonition done information constants       Res definition altere information constants       and       Definition altere information constants       derive information altere information constants       apertalised accesso alligitation altere information constants       apertalised accessorabilities (action constants)       Accessorabilities (action constants)       Accessorabilities (action constants)       Accessorabilities (action constants)       Accessorabilities (action constants)       Accessorabilities (action constants)                                                                                                    | Cambia password                                                                                                    | Sul carespondone La min pagine na People |                           |
| involved-beforecover in edución                                                                                                    | Protectione di accesso ai det<br>Parallelleria danzi informazio torne<br>Ren dettili i dali immene informazione segundari al siderare, servasarene subili<br>dali<br>Disebare fatore anne e informazio, lati suamo inibili soload alcondumo di<br>Accesso publikai i dali cuanno associabili y buvbi attraveno surittarimenti di<br>Mane gia detti cuanno associabili y buvbi attraveno surittarimenti<br>Quanto gelatita cuanno di estatorgo olo si tre ettore i dei publicare |                                          |                           |

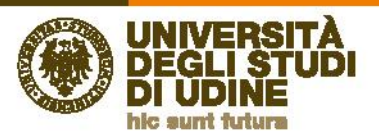

8) Si ottiene la visualizzazione dell'elenco delle attività formative svolte dal 9/8/2000 ad oggi, con la possibilità di stamparlo o esportarlo in formato pdf:

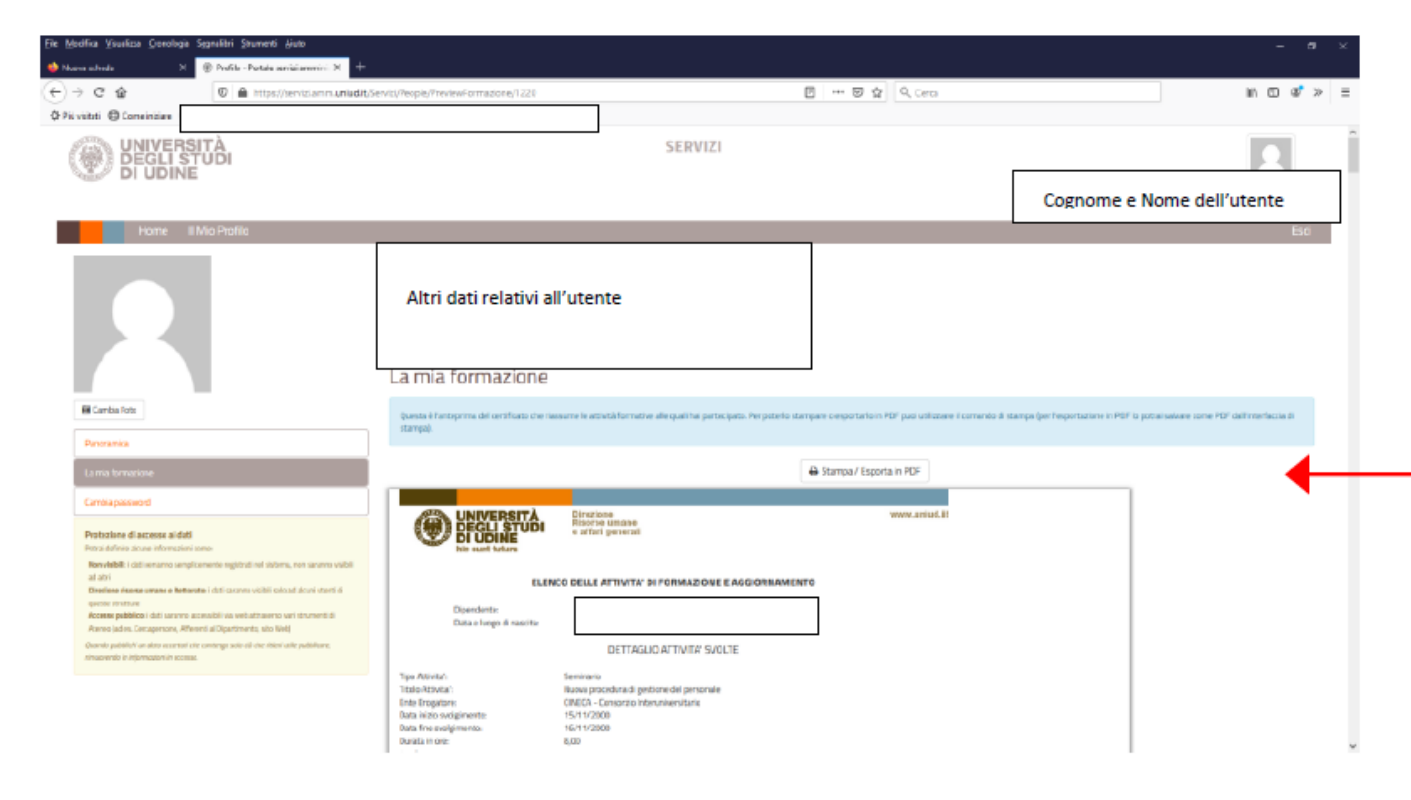